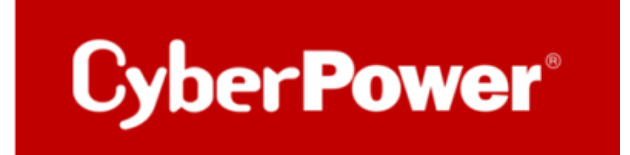

## **Quick Guide**

## RMCARD

SSL-Zertifikat erstellen

Cyber Power

1. Erstellen Sie einen Ordner "CA" und kopieren Sie **openssl.cnf** dorthin.

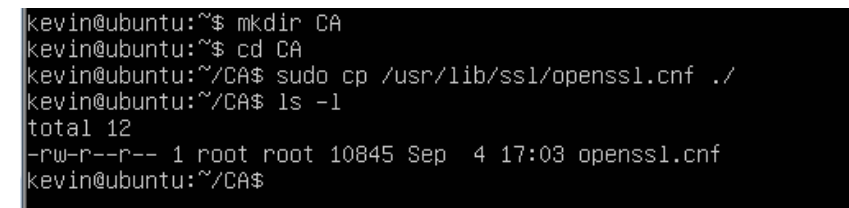

2. Geben Sie:

openssl genrsa -des3 -out rootca.key 2048

und das Passwort des Schlüssels ein.

kevin@ubuntu:~/CA\$ openss1 genrsa —des3 —out rootca.key 2048 Generating RSA private key, 2048 bit long modulus .....+++ e is 65537 (0x10001) Enter pass phrase for rootca.key: Verifying — Enter pass phrase for rootca.key: kevin@ubuntu:~/CA\$

3. Geben Sie:

openssl req -new -key rootca.key -out rootca.req

ein und dann geben Sie die Informationen des RootCA-Zertifikats ein.

```
kevin@ubuntu:~/CA$ openssl req -new -key rootca.key -out rootca.req
Enter pass phrase for rootca.key:
You are about to be asked to enter information that will be incorporated
into your certificate request.
What you are about to enter is what is called a Distinguished Name or a DN.
There are quite a few fields but you can leave some blank
For some fields there will be a default value,
If you enter '.', the field will be left blank.
-----
Country Name (2 letter code) [AU]:US
State or Province Name (full name) [Some-State]:Minnesota
Locality Name (eg, city) []:shakopee
Organization Name (eg, company) [Internet Widgits Pty Ltd]:cyberpower
Organizational Unit Name (eg, section) []:firmware
Common Name (e.g. server FQDN or YOUR name) [] wr.frdistilling.com
Email Address []:test@gmail.com
Please enter the following 'extra' attributes
to be sent with your certificate request
A challenge password []:
An optional company name []:
kevin@ubuntu:~/CA$ _
```

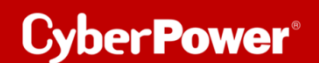

4. Geben Sie:

openssl x509 -req -days 7305 -sha1 -extfile openssl.cnf -extensions v3\_ca

-signkey rootca.key -in rootca.req -out rootca.crt

zur Erstellung des RootCA- Zertifikats.

```
kevin@ubuntu:~/CA$ openssl x509 -req -days 3650 -sha1 -extfile openssl.cnf -extensions v3_ca -signke
y rootca.key -in rootca.req -out rootca.crt
Signature ok
subject=/C=US/ST=Minnesota/L=shakopee/O=cyberpower/OU=firmware/CN=wr.frdistilling.com/emailAddress=t
est@gmail.com
Getting Private key
Enter pass phrase for rootca.key:
kevin@ubuntu:~/CA$ ls -1
total 24
-rw=rw=rn= 1 kevin kevin 10845 Sep 4 17:03 openssl.cnf
-rw=rw=rn= 1 kevin kevin 1456 Sep 4 17:15 rootca.crt
-rw=rw=rn= 1 kevin kevin 1743 Sep 4 17:06 rootca.key
-rw=rw=rn= 1 kevin kevin 1074 Sep 4 17:12 rootca.req
kevin@ubuntu:~/CA$ _
```

5. Geben Sie:

openssl genrsa -out server.key 2048

ein, um den Serverschlüssel zu erstellen.

```
kevin@ubuntu:~/CA$ openssl genrsa –out server.key 2048
Generating RSA private key, 2048 bit long modulus
.....+++
e is 65537 (0x10001)
kevin@ubuntu:~/CA$ ______
```

6. Geben Sie:

openssl req -new -key server.key -out server.req

ein und geben Sie die Informationen zum Zertifikat ein.

3

kevin@ubuntu:~/CA\$ openssl req -new -key server.key -out server.req You are about to be asked to enter information that will be incorporated into your certificate request. What you are about to enter is what is called a Distinguished Name or a DN. There are quite a few fields but you can leave some blank For some fields there will be a default value, If you enter '.', the field will be left blank. -----Country Name (2 letter code) [AU]:US State or Province Name (full name) [Some-State]:Minnesota Locality Name (eg, city) []:shakopee Organization Name (eg, company) [Internet Widgits Pty Ltd]:cyberpower Organizational Unit Name (eg, section) []:firmware Common Name (e.g. server FQDN or YOUR name) [] ichups01.wr.frdistilling.com Email Address []:test@gmail.com Please enter the following 'extra' attributes to be sent with your certificate request A challenge password []: An optional company name []: kevin@ubuntu:~/CA% Is -1 total 32 -rw-rw-r- 1 kevin kevin 1456 Sep 4 17:03 openssl.cnf -rw-rw-r- 1 kevin kevin 1645 Sep 4 17:15 rootca.crt -rw-rw-r- 1 kevin kevin 1645 Sep 4 17:26 rootca.key -rw-rw-r- 1 kevin kevin 1679 Sep 4 17:21 server.key -rw-rw-r- 1 kevin kevin 1679 Sep 4 17:21 server.key -rw-rw-r- 1 kevin kevin 1679 Sep 4 17:21 server.key -rw-rw-r- 1 kevin kevin 1679 Sep 4 17:21 server.req kevin@ubuntu:~/CA\$

7. Geben Sie:

openssl x509 -req -days 3650 -sha1 -extfile openssl.cnf -extensions v3\_req

-CA rootca.crt -CAkey rootca.key -CAserial rootca.srl -CAcreateserial -in server.req -out server.crt

xevin@ubuntu:~/CA\$ openssl x509 −req −days 3650 −sha1 −extfile openssl.cnf −extensions v3\_req −CA ro otca.crt −CAkey rootca.key −CAserial rootca.srl −CAcreateserial −in server.req −out server.crt Signature ok subject=/C=US/ST=Minnesota/L=shakopee/O=cyberpower/OU=firmware/CN=chups01.wr.frdistilling.com/emailA ddress=test@gmail.com Getting CA Private Key Enter pass phrase for rootca.key: xevin@ubuntu:~/CA\$

zur Erstellung des Server Zertifikat. Sie sehen dann die folgenden drei Dateien.

| -rw  | -rr      | 1  | root    | root  | 10845 | Sep | 4 | 17:03 | openss | l.cnf |
|------|----------|----|---------|-------|-------|-----|---|-------|--------|-------|
| -rw  | -rw-r    | 1  | kevin   | kevin | 1456  | Sep | 4 | 17:15 | rootca | .crt  |
| -rw  | -rw-r    | 1  | kevin   | kevin | 1743  | Sep | 4 | 17:06 | rootca | .key  |
| -rw  | -rw-r    | 1  | kevin   | kevin | 1074  | Sep | 4 | 17:12 | rootca | .req  |
| -rw∙ | -rw-r    | 1  | kevin   | kevin | 17    | Sep | 4 | 17:26 | rootca | .srl  |
| -rw  | -rw-r    | 1  | kevin   | kevin | 1395  | Sep | 4 | 17:26 | server | .crt  |
| -rw∙ | -rw-r    | 1  | kevin   | kevin | 1679  | Sep | 4 | 17:18 | server | .key  |
| -rw∙ | -rw-r    | 1  | kevin   | kevin | 1082  | Sep | 4 | 17:21 | server | .req  |
| kev. | in@ubunt | ิน | :~/CA\$ |       |       |     |   |       |        |       |

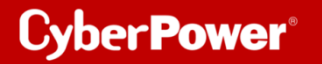

8. Erstellen Sie eine Datei mit dem Namen RMC.crt und fügen Sie den Inhalt derdrei Dateienin diese Datei ein.

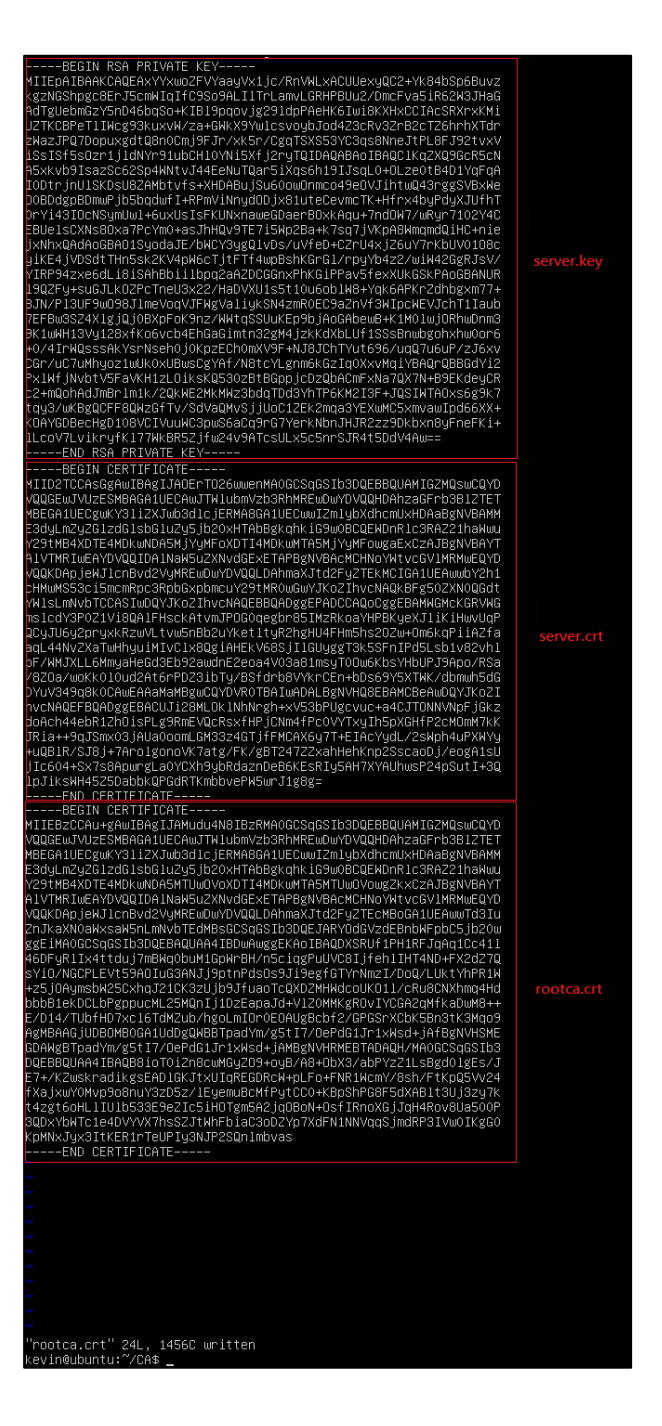

5

9. Die Weboberfläche der RMCARD öffnen unter System >> Netzwerkservice >> Webservice >> *"Zertifikat hochladen"* 

| USV Fernverwa                                                     | itung                                                  | Administratoranmeldung von192.168.188.100 🕌 (Abmelden)<br>Übersicht   USV   Protokoll System Hilfe                                                                                   |  |  |  |  |  |
|-------------------------------------------------------------------|--------------------------------------------------------|----------------------------------------------------------------------------------------------------|--|--|--|--|--|
| Allgemein<br>Sicherheit<br>Netzwerkdienst<br>TCP/IPv4<br>TCP/IPv6 | Webdienst<br>Zugriff<br>Zugriff erlauben               | Aktiviert HTTP  Aktiviert HTTPS  Deaktiviert                                                                                                    |  |  |  |  |  |
| SNMPv1 Service<br>SNMPv3 Service<br>Webdienst<br>Konsolendienst   | HTTP Einstellungen<br>Http Port<br>HTTPS Einstellungen | 80 [80 oder 5000-65535]                                                                                                    |  |  |  |  |  |
| FTP Dienst<br>Modbus TCP<br>Benachrichtigung<br>Reset/Neustart    | Https Port<br>Zertifikatsstatus<br>Chiffresuiten       | [443     [443 oder 5000-65535] <u>Gültiges Zertifikat</u> Zertifikat hochladen       ☑       TLS_DHE_RSA_WITH_AES_256_CBC_Street                                                     |  |  |  |  |  |
| Uber                                                              |                                                        | TLS_DHE_RSA_WITH_CAMELLIA_256_CBC_SHA TLS_RSA_WITH_AES_256_CBC_SHA TLS_RSA_WITH_CAMELLIA_256_CBC_SHA                                                                                 |  |  |  |  |  |
|                                                                   |                                                        | <ul> <li>TLS_RSA_WITH_AES_128_CBC_SHA</li> <li>TLS_RSA_WITH_CAMELLIA_128_CBC_SHA</li> <li>TLS_ECDHE_RSA_WITH_AES_128_GCM_SHA256</li> <li>TLS_DHE_RSA_WITH_AES_128_CRC_SHA</li> </ul> |  |  |  |  |  |
|                                                                   |                                                        | <ul> <li>TLS_ECDHE_RSA_WITH_AES_256_GCM_SHA384</li> <li>TLS_DHE_RSA_WITH_CAMELLIA_128_CBC_SHA</li> <li>TLS_DHE_RSA_WITH_AES_256_GCM_SHA384</li> </ul>                                |  |  |  |  |  |
|                                                                   |                                                        | <ul> <li>TLS_RSA_WITH_AES_256_OBC_SHA256</li> <li>TLS_RSA_WITH_AES_128_OBC_SHA256</li> </ul>                                                                                         |  |  |  |  |  |
|                                                                   | Übernehmen Zu                                          | rücksetzen                                                                                                    |  |  |  |  |  |

6

10. Laden Sie die Datei **RMC.crt** hoch.

| USV Fernverwal                                                                                                    | Administratoranmeldung von 192. 168. 180. 100 🔒 [Abmelden] 📕<br>Übersicht   USV   Protokoll System Hilfe |  |
|----------------------------------------------------------------------------------------------------|----------------------------------------------------------------------------------------------------|--|
| Allgemein<br>Sicherheit<br>Netzwerkdienst<br>TCP/IPv6<br>SNMPv1 Service<br>SNMPv3 Service<br>Webdienst<br>Konsolendienst<br>FTP Dienst<br>Modbus TCP | Hile Hochladen und ersetzen Zertifikat hochladen Datei auswählen Keine ausgewählt Absender  « Zurück     |  |
| Benachrichtigung<br>Reset/Neustart<br>Über                                                                                                    |                                                                                                    |  |

**11.** Klicken Sie dann auf "*Gültiges Zertifikat*", um die Informationen über das Zertifikat anzuzeigen.

| USV Fernverwal                                                                                                    | itung                                                                                                    | Administratoranmeldung von192.168.188.100 🔒 (Abmelden) 📃<br>Übersicht   USV   Protokoll   System   Hilfe       |  |  |  |  |
|----------------------------------------------------------------------------------------------------|----------------------------------------------------------------------------------------------------|----------------------------------------------------------------------------------------------------|--|--|--|--|
| Allgemein<br>Sicherheit<br>Netzwerkdienst<br>TCP/IPv4<br>TCP/IPv6<br>SNMPv1 Service<br>SNMPv3 Service<br>Webdienst<br>Konsolendienst | Installiertes Zertifik:<br>Ausgestellt an<br>Allgemeiner Name (CN)<br>Organisation (O)<br>Organisation Einheit (OU)<br>Lokalität (L)<br>Land<br>Seriennummer | rt<br>RMCARD205<br>CyberPower System, Inc.<br>RMCARD<br>Unknown<br>Unknown<br>77:4B:46:A8                      |  |  |  |  |
| FTP Dienst<br>Modbus TCP<br>Benachrichtigung<br>Reset/Neustart<br>Über                                                               | Allgemeiner Name (CN)<br>Organisation (O)<br>Organisation Einheit (OU)                                                                                       | RMCARD205<br>CyberPower System, Inc.<br>RMCARD                                                                 |  |  |  |  |
|                                                                                                    | Ausgestellt von<br>Ablauf am<br>Fingerabdrücke                                                                                                    | 01/01/2020<br>12/29/2029                                                                                       |  |  |  |  |
|                                                                                                    | SHA<br>MD5<br><b>« Zurück</b>                                                                                                    | F8 95 61 7F CC CF 0B 07 C1 32 C8 5F 4B B2 C5 0D 6D 55 5B E0<br>83 C5 51 43 09 F2 C0 77 67 DC 8D 19 00 3B 77 7D |  |  |  |  |

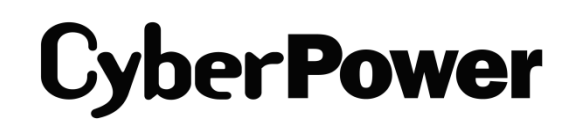

CyberPower | USV Systeme, PDU, Überspannungsschutz | Professionelle Stromversorgung Lösungen

CyberPower Systems GmbH Edisonstr. 16, 85716 Unterschleissheim Germany

T: +49-89-1 222 166 -0 F: +49-89-1 222 166 -29 E-mail: <u>service@cyberpower.de</u> Web: <u>www.cyberpower.de</u> CyberPower Wiki: <u>Home | CyberPower Wiki (cyberpowersystems.de)</u>

CyberPower und das CyberPower-Logo sind Marken von Cyber Power Systems, Inc. und/oder verbundenen Unternehmen, die in vielen Ländern und Regionen registriert. Alle anderen Marken sind das Eigentum ihrer jeweiligen Inhaber.